## CONFIGURAZIONE SALLY 4.XXX

- a) Prelevare e installare il Sally v. 4.231 non lanciarlo subito dopo l'installazione.
- b) Prelevare Sallyupd che contiene l'ultima versione Sally 4.1.232 (contiene solo il SALLY.EXE, e va messo al posto dell'altro dentro la c:\sally\ NOTA io ho installato il sally su C:\SALLY

Ora prima di lanciare il programma sally, bisogna configurarlo in modo che funzioni vedendo il windows xp, perché la versione per windows 7 non è stata fatta dall'autore.

- a) dal desktop cliccare sull'icona SALLY con il tasto DESTRO del mouse
- b) cliccare su Propieta

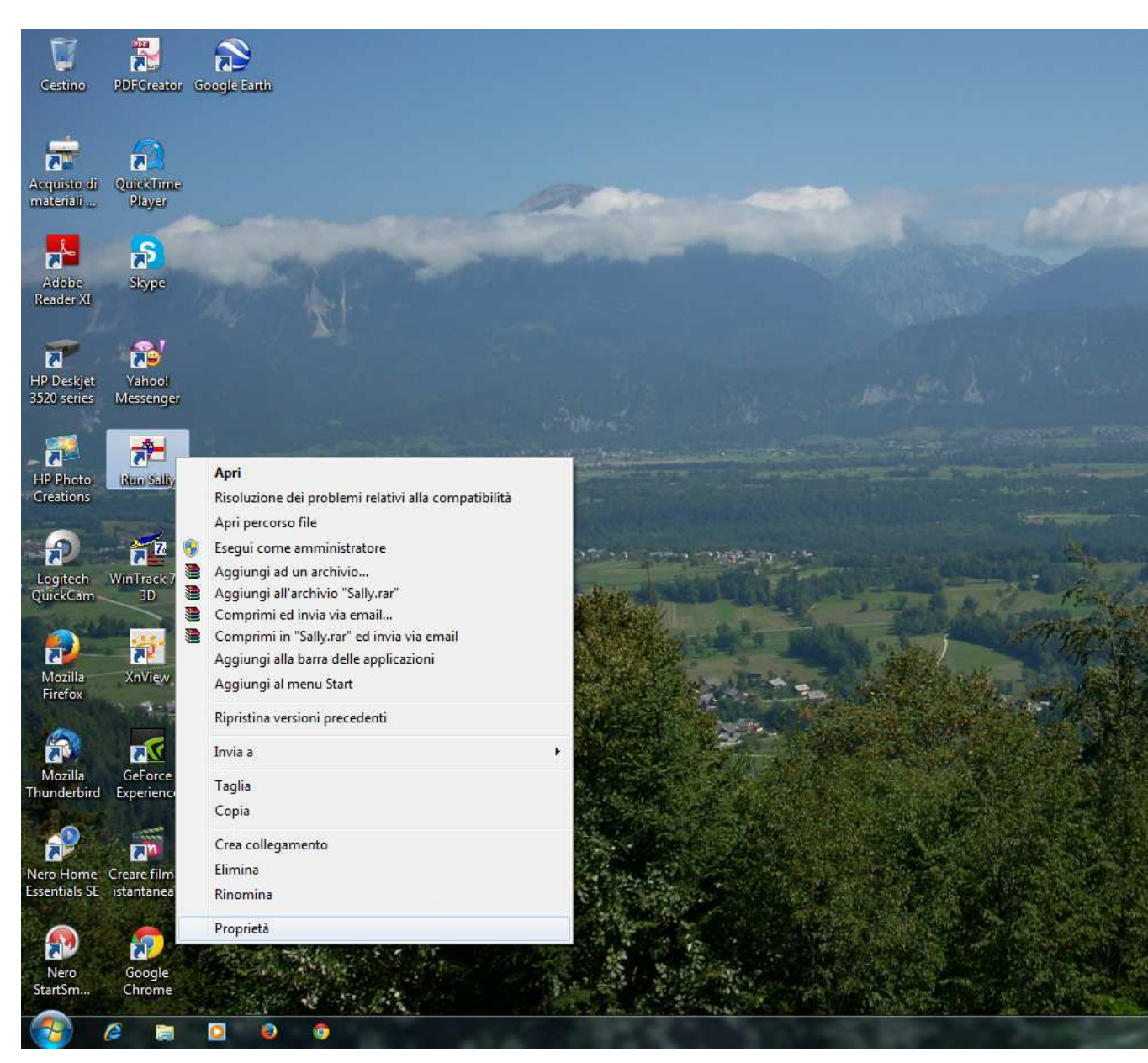

- c) cliccare su compatibilità e selezionare Windows xp
- d) salva

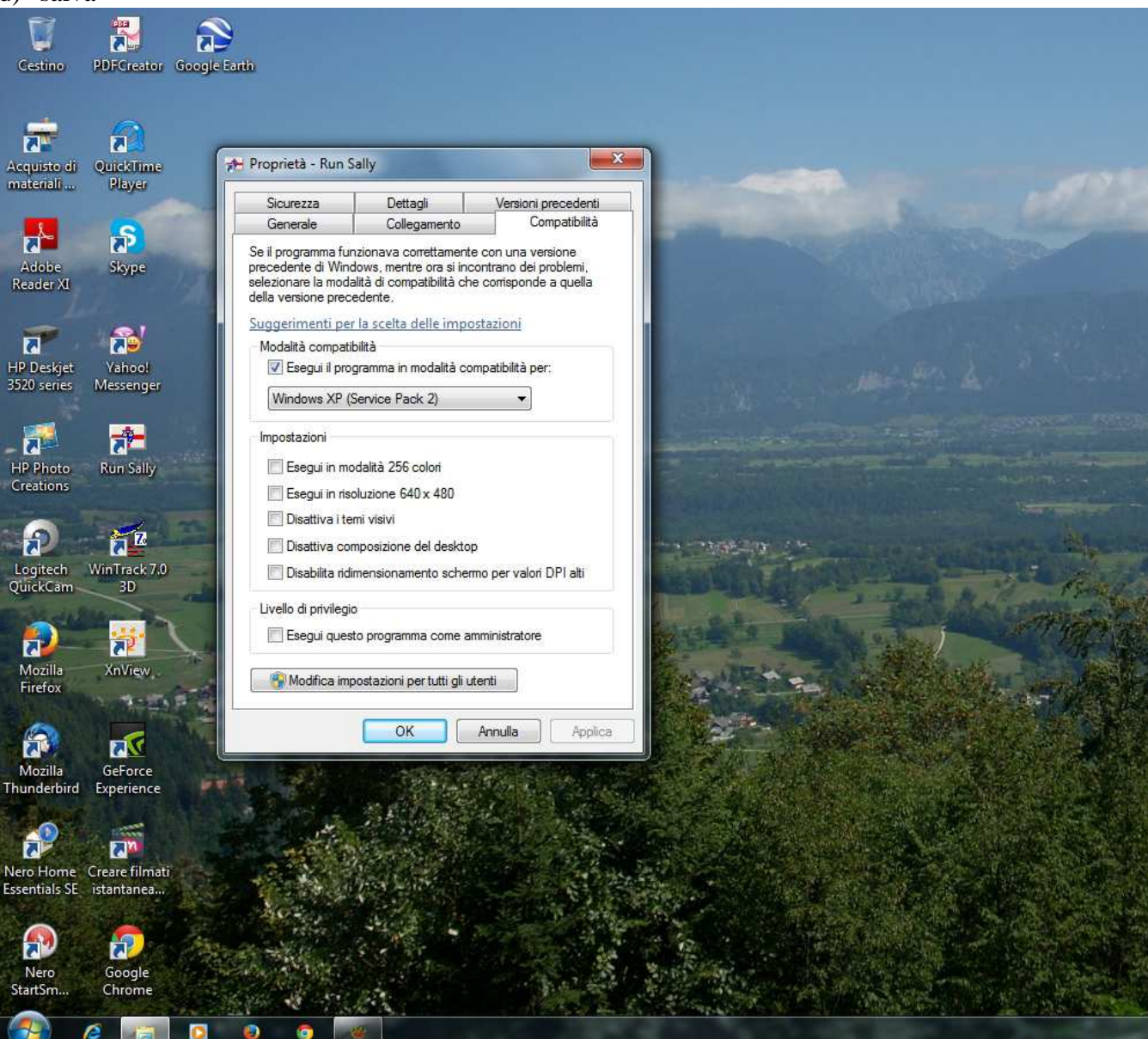

## Ora puoi cliccare sull'icona normalmente, entrare nel programma sally e inizia a configurarlo come da foto accluse

| ✓ 7Plus settings C                                                                                                    | lose the window to save changes.                                                                                                    |
|----------------------------------------------------------------------------------------------------|----------------------------------------------------------------------------------------------------|
| ✓ 7Plus settings ✓ 7Plus settings BBS message retrieval BBS message tagging Beacons CC lists Colours Custom commands Download areas File to Forwarding Hold/Swap/Ack lists Host interface (A×25) Internet updater Misc settings Password setup Personal/BBS settings PMS options Remote control server Scheduled events Soft keys Sound setup Spellchecker Support programs Telnet server UI chat ports User buttons | Iose the window to save changes.       Image: Filename       Image: Edit entry       Image: Add new       Image: Default       Image: Save all         Remote control server       Image: The Remote Control server       Image: Save all       Image: Save all         Remote control server should only be enabled if you are using the "Network Remote Control" program on another networked PC.       Image: Save all         Image: Enable the Remote Control server.       Image: Save all       Image: Save all         2001       Port number to use for the Remote Control server.       Image: Save all         Image: Save all and the remote function is enabled)       Image: Save all         Image: Save all and the remote function is enabled)       Image: Save all and the remote function is enabled)         Image: Save all and the connections.       Image: Save all and the remote function is enabled)         Image: Save all and the connections.       Image: Save all and the remote function is enabled)         Image: Save all and the connections.       Image: Save all and the required for "CB" type callsigns).         Image: Save all and the save all port to listen on (usually port 23)       Image: Save all and the save all and the save all a |
|                                                                                                    | Automatically mark incoming 7Plus messages as "Read by SysOp"                                                                                                    |

| Close the wind                                                                                                    | ow to save changes.                                                                                                    |                                                                                                    | ? <mark>×</mark>                                                                                                    |
|----------------------------------------------------------------------------------------------------|----------------------------------------------------------------------------------------------------|----------------------------------------------------------------------------------------------------|----------------------------------------------------------------------------------------------------|
|                                                                                                    | Filename 🛛 🖉 Edit ent                                                                                                    | ay 🛛 🖪 Add new 🕽 🖌                                                                                                    | Default 🕞 Save all                                                                                                    |
| Capture unproto b                                                                                                    | roadcasts.                                                                                                    |                                                                                                    |                                                                                                    |
| Unproto broadca                                                                                                    | st mode                                                                                                    | Conn                                                                                                    | ect and list mode                                                                                                    |
| Auto re-sync at st                                                                                                    | artup.                                                                                                    |                                                                                                    | C List a super sur d(s)                                                                                                    |
| 0 TX radio port fo                                                                                                    | r unproto requests                                                                                                    |                                                                                                    |                                                                                                    |
| Hunsele baades II.a                                                                                                    |                                                                                                    | LM                                                                                                    |                                                                                                    |
|                                                                                                    | icalbooj (u rob                                                                                                    |                                                                                                    |                                                                                                    |
| Re-sync digi path                                                                                                    |                                                                                                    |                                                                                                    |                                                                                                    |
|                                                                                                    |                                                                                                    |                                                                                                    |                                                                                                    |
| WARD SPACE                                                                                                    |                                                                                                    |                                                                                                    |                                                                                                    |
| 📃 Run BBS message                                                                                                    | e listing and retrieval as s                                                                                                    | separate sessions.                                                                                                    |                                                                                                    |
| 👿 Kill personal mesa                                                                                                    | ges (on the BBS) after re                                                                                                    | trieval.                                                                                                    |                                                                                                    |
| Do not use compr                                                                                                    | essed modes when retrie                                                                                                    | eving messages.                                                                                                    |                                                                                                    |
|                                                                                                    |                                                                                                    |                                                                                                    |                                                                                                    |
| R BBS read comm                                                                                                    | and for non-compressed                                                                                                    | retrieval (normally R)                                                                                                    |                                                                                                    |
| 10 Maximum batch                                                                                                    | size for NNA BBS retriev                                                                                                    | val                                                                                                    |                                                                                                    |
|                                                                                                    |                                                                                                    | u                                                                                                    |                                                                                                    |
| Message type to                                                                                                    | r retrieved bulletins (nori                                                                                                    | mally∠]                                                                                                    |                                                                                                    |
| 470                                                                                                    |                                                                                                    |                                                                                                    |                                                                                                    |
| 4/6 Last b                                                                                                    | (B'S mail / unproto heade                                                                                                    | er number.                                                                                                    |                                                                                                    |
|                                                                                                    |                                                                                                    |                                                                                                    |                                                                                                    |
| a Close the win                                                                                                    | dow to save changes.                                                                                                    |                                                                                                    | 2                                                                                                    |
|                                                                                                    | Filename 📔 🖬 Edit er                                                                                                    | ntry 📔 📆 Add new 📔                                                                                                    | 9 Default 🕞 Save a                                                                                                    |
|                                                                                                    |                                                                                                    |                                                                                                    |                                                                                                    |
| Wildcards                                                                                                    |                                                                                                    |                                                                                                    |                                                                                                    |
|                                                                                                    | E 10 1                                                                                                    | 1000                                                                                                    |                                                                                                    |
| Automatically tag                                                                                                    | g for retrieval messa                                                                                                    | ges whose headers m                                                                                                    | latch selected fields.                                                                                                    |
| If a message heade<br>ticked item it will be                                                                                                    | r field matches an un-tick<br>listed and the message t                                                                                                    | ked item the header will n<br>tagged for retrieval, otherw                                                                                                    | ot be listed. If it matches a<br>vise it will just be listed.                                                                                                    |
| TO field                                                                                                    | FROM field                                                                                                    | @BBS field                                                                                                    | Subject field                                                                                                    |
| IK3GL0                                                                                                    | IZ3LSV                                                                                                    | I EU                                                                                                    | I ack                                                                                                    |
| Research of the second second se | Statuti Contraction of the                                                                                                    |                                                                                                    |                                                                                                    |
|                                                                                                    |                                                                                                    | IVEN                                                                                                    |                                                                                                    |
|                                                                                                    |                                                                                                    | VNT                                                                                                    |                                                                                                    |
|                                                                                                    |                                                                                                    |                                                                                                    |                                                                                                    |
|                                                                                                    |                                                                                                    | (4) (c.7)                                                                                                    |                                                                                                    |
|                                                                                                    |                                                                                                    |                                                                                                    |                                                                                                    |
|                                                                                                    |                                                                                                    |                                                                                                    |                                                                                                    |
|                                                                                                    |                                                                                                    |                                                                                                    |                                                                                                    |
|                                                                                                    |                                                                                                    |                                                                                                    |                                                                                                    |
|                                                                                                    |                                                                                                    |                                                                                                    |                                                                                                    |
|                                                                                                    |                                                                                                    |                                                                                                    |                                                                                                    |
|                                                                                                    |                                                                                                    |                                                                                                    |                                                                                                    |
|                                                                                                    |                                                                                                    |                                                                                                    |                                                                                                    |
|                                                                                                    | Capture unproto b<br>Unproto broadca<br>Auto re-sync at st<br>TX radio port fo<br>Unproto header [Lc<br>Re-sync digi path]<br>Run BBS message<br>Kill personal mesa<br>Do not use compress<br>Do not use compress<br>Do not use compress<br>B BBS read comm<br>10 Maximum batch<br>B Message type for<br>476 Last B<br>Message type for<br>476 Last B<br>Message type for<br>476 Last B<br>Message type for<br>476 Last B<br>Message type for<br>476 Last B<br>Message type for<br>476 Last B<br>Message type for<br>476 Last B<br>Message type for<br>476 Last B | Capture unproto broadcasts.<br>Unproto broadcast mode<br>Auto re-sync at startup.<br>TX radio port for unproto requests.<br>Unproto header [LocalBBS] to FBB<br>Re-sync digi path<br>Re-sync digi path<br>Run BBS message listing and retrieval as a<br>Kill personal mesages (on the BBS) after re<br>Do not use compressed modes when retrieved<br>B BBS read command for non-compressed<br>Maximum batch size for NNA BBS retrieved<br>Message type for retrieved bulletins (nor<br>476 Last BBS mail / unproto head<br>Close the window to save changes.<br>Filename<br>Kill a message header field matches an un-tick<br>ticked item it will be listed and the message<br>TO field<br>Ki3GLQ<br>Ki3GLQ<br>Ki3GLQ<br>Ki3GLQ<br>Ki3GLQ<br>Ki3GLQ<br>Contemposition<br>Contemposition<br>Contempos | Conn Conn Auto re-sync at startup. TX radio pott for unproto requests. Unproto header LocalBBS] to FBB Re-sync digi path Re-sync digi path Re-sync digi pat |

| 7Plus settings<br>BBS message retrieval<br>BBS message tagging                                                                                                    | Filename Edit entry EAdd new Default                         | Save a |
|----------------------------------------------------------------------------------------------------|--------------------------------------------------------------|--------|
| CC lists<br>Colours<br>Custom commands<br>Download areas                                                                                                    | \$0 posta:                                                   |        |
| File to<br>Forwarding<br>Hold/Swap/Ack lists<br>Host interface (AX25)<br>Internet updater<br>Misc settings<br>Password setup<br>Personal/BBS settings<br>PMS options | Ul port Ul address (,digi)                                   |        |
| Remote control server<br>Scheduled events<br>Soft keys<br>Sound setup                                                                                                | \$C PMS BBS - Sally versione \$V - \$A \$D \$d \$G - \$Z \$S |        |
| Spellchecker<br>Support programs<br>Felnet server<br>JI chat ports<br>Jser buttons                                                                                   | UI port UI address (,digi)                                   | 1      |

| 7Plus settings                    |            | 💮 📾 Cionama 🛛 🖬 Edit ontru |                 | Dofault De Caus    |
|-----------------------------------|------------|----------------------------|-----------------|--------------------|
| 3BS message retrieval             |            | Curriename                 |                 |                    |
| BBS message tagging               |            |                            |                 |                    |
| Beacons                           | 6          |                            |                 |                    |
| CC lists                          |            | O Auto-add                 | file Area heade | r 🛛 📄 ReqDir heada |
| Colours                           | Area alias | Directory path             | Contents        | Area description   |
| Custom commands                   | Mica allas |                            | Clashes         | Area description   |
| Download areas                    | upioad     | C. \Saliy\Opioad           | nies.oos        | More mes           |
| File to                           |            |                            |                 |                    |
| Forwarding                        |            |                            |                 |                    |
| Hold/Swap/Ack lists               |            |                            |                 |                    |
| Host interrace (AX25)             |            |                            |                 |                    |
| Internet updater<br>Miss softings |            |                            |                 |                    |
| Misc settings<br>Password setup   |            |                            |                 |                    |
| Personal/BBS settings             |            |                            |                 |                    |
| PMS options                       |            |                            |                 |                    |
| Remote control server             |            |                            |                 |                    |
| Scheduled events                  |            |                            |                 |                    |
| Soft keys                         |            |                            |                 |                    |
| Sound setup                       |            |                            |                 |                    |
| Spellchecker                      |            |                            |                 |                    |
| Support programs                  |            |                            |                 |                    |
| Telnet server                     |            |                            |                 |                    |
| UI chat ports                     |            |                            |                 |                    |
| User buttons                      |            |                            |                 |                    |
|                                   |            |                            |                 |                    |

| Forwarding Clos                                                                                                    | se the window to save changes.                                                                                                    |                                                                                                    | ?                                                   |
|----------------------------------------------------------------------------------------------------|----------------------------------------------------------------------------------------------------|----------------------------------------------------------------------------------------------------|-----------------------------------------------------|
| 7Plus settings<br>BBS message retrieval<br>BBS message tagging                                                                                                    | Filename                                                                                                    | Edit entry ] 🖪 Add new                                                                                                    | Default 🕞 Save                                      |
| Beacons<br>CC lists                                                                                                    | 🕞 🚱 Set-up 🛛 🧮 Options 🗎 💷 M/                                                                                                    | API settings   🏊 Forwardir                                                                                                    | ng examples                                         |
| Colours<br>Custom commands                                                                                                    | Name entries starting with a ! will<br>be ignored by auto-forwarding.                                                                                                    | <ul> <li>▲ Move</li> <li>↓ item</li> </ul>                                                                                                    | Create/edit                                         |
| Download areas<br>File to                                                                                                    | Name / ID Callsign or                                                                                                    | *Filename (Parameters) (/S                                                                                                    | witches]                                            |
| Forwarding<br>Hold/Swap/Ack lists<br>Host interface (AX25)<br>Internet updater<br>Misc settings<br>Password setup<br>Personal/BBS settings<br>PMS options<br>Remote control server<br>Scheduled events<br>Soft keys<br>Sound setup<br>Spellchecker<br>Support programs<br>Telnet server<br>UI chat ports<br>Uiser buttons                                                                                                    | Eor each AX25 station that you forw                                                                                                    | /\$<br>vard to you must also have a                                                                                                    | connection script in the                            |
|                                                                                                    | scripts directory. The last entry in th                                                                                                    | e forwarding list should alwa                                                                                                    | ys be your local BBS.                               |
| Forwarding Clos<br>7Plus settings<br>8BS message retrieval<br>8BS message tagging                                                                                                    | scripts directory. The last entry in the<br>e the window to save changes.                                                                                                    | e forwarding list should alwa                                                                                                    | ys be your local BBS.                               |
| Forwarding Clos<br>7Plus settings<br>3BS message retrieval<br>3BS message tagging<br>3eacons<br>70 liets                                                                                                    | e the window to save changes.                                                                                                    | e forwarding list should alwa<br>Edit entry Radd new                                                                                                    | ys be your local BBS.<br>P<br>Default<br>g examples |
| Forwarding Clos<br>Plus settings<br>BS message retrieval<br>BS message tagging<br>Beacons<br>CC lists<br>Colours                                                                                                    | scripts directory. The last entry in the set the window to save changes.                                                                                                    | e forwarding list should alwa<br>Edit entry (                                                                                                    | ys be your local BBS.                               |
| Forwarding Clos<br>Plus settings<br>BS message retrieval<br>BS message tagging<br>Beacons<br>C lists<br>Colours<br>Custom commands                                                                                                    | scripts directory. The last entry in the ethe window to save changes.                                                                                                    | e forwarding list should alwa<br>Edit entry I 💽 Add new<br>PI settings I 🏊 Forwardin<br>SysOp. I Give priority<br>I Be-check a                                                                                                    | ys be your local BBS.                               |
| Forwarding Clos<br>Plus settings<br>BS message retrieval<br>BS message tagging<br>Beacons<br>Colists<br>Colours<br>Custom commands<br>Download areas                                                                                                    | scripts directory. The last entry in the set the window to save changes.                                                                                                    | e forwarding list should alwa<br>Edit entry Add new<br>PI settings SysOp. Give priority<br>Re-check a                                                                                                    | ys be your local BBS.                               |
| Forwarding Clos<br>Plus settings<br>BS message retrieval<br>BS message tagging<br>Beacons<br>C lists<br>Colours<br>Custom commands<br>Ownload areas<br>File to                                                                                                    | scripts directory. The last entry in the set the window to save changes.                                                                                                    | e forwarding list should alwa<br>E dit entry References<br>PI settings References<br>SysOp. References<br>Disconnect                                                                                                    | ys be your local BBS.                               |
| Forwarding Clos<br>Plus settings<br>BS message retrieval<br>BS message tagging<br>Beacons<br>C lists<br>Colours<br>Custom commands<br>Ownload areas<br>File to<br>Forwarding<br>Hold/Swap/Ack lists                                                                                                    | scripts directory. The last entry in the set the window to save changes.                                                                                                    | e forwarding list should alwa<br>Edit entry Reference<br>PI settings Reference<br>SysOp. Reference<br>Disconnect<br>Disable the                                                                                                    | ys be your local BBS.                               |
| Forwarding Clos<br>Plus settings<br>IBS message retrieval<br>IBS message tagging<br>leacons<br>IC lists<br>Colours<br>Sustom commands<br>Ownload areas<br>ile to<br>orwarding<br>told/Swap/Ack lists<br>tost interface (AX25)                                                                                                    | scripts directory. The last entry in the set the window to save changes.                                                                                                    | e forwarding list should alwa<br>Edit entry Red new<br>PI settings Re-check a<br>Disconnect<br>Disable the<br>essages to forward per sessio                                                                                                    | ys be your local BBS.                               |
| Forwarding Clos<br>Plus settings<br>BS message retrieval<br>BS message tagging<br>Beacons<br>C lists<br>Colours<br>Custom commands<br>Oownload areas<br>file to<br>forwarding<br>Hold/Swap/Ack lists<br>Host interface (AX25)<br>Internet updater<br>disc settings                                                                                                    | scripts directory. The last entry in the scripts directory. The last entry in the set the window to save changes.                                                                                                    | e forwarding list should alwa<br>Edit entry Reforwardin<br>SysOp. Reforwardin<br>Disconnect<br>Disable the<br>essages to forward per sessio                                                                                                    | ys be your local BBS.                               |
| Forwarding Clos<br>Plus settings<br>BS message retrieval<br>BS message tagging<br>Beacons<br>C lists<br>Colours<br>Custom commands<br>Convarding<br>Hold/Swap/Ack lists<br>Host interface (AX25)<br>Internet updater<br>Aisc settings<br>Password setup                                                                                                    | scripts directory. The last entry in the set the window to save changes.                                                                                                    | e forwarding list should alwa<br>Edit entry Reference<br>PI settings Reference<br>SysOp. Reference<br>Disconnect<br>Disconnect<br>Disable the<br>essages to forward per day.                                                                                                    | ys be your local BBS.                               |
| Forwarding Clos<br>Plus settings<br>BS message retrieval<br>BS message tagging<br>Beacons<br>C lists<br>Colours<br>Custom commands<br>Custom commands<br>Custom commands<br>Cownload areas<br>File to<br>Forwarding<br>Hold/Swap/Ack lists<br>Host interface (AX25)<br>Internet updater<br>Aisc settings<br>Password setup<br>Personal/BBS settings                                                                                                    | scripts directory. The last entry in the set the window to save changes.                                                                                                    | e forwarding list should alwa<br>Edit entry Reference<br>PI settings Reference<br>SysOp. Reference<br>Disconnect<br>Disconnect<br>Disable the<br>essages to forward per session<br>essages to forward per day.                                                                                                    | ys be your local BBS.                               |
| Forwarding Clos<br>Plus settings<br>BS message retrieval<br>BS message tagging<br>Beacons<br>C lists<br>Colours<br>Custom commands<br>Cownload areas<br>File to<br>Forwarding<br>Hold/Swap/Ack lists<br>Host interface (AX25)<br>Internet updater<br>Alsc settings<br>Password setup<br>Personal/BBS settings<br>PMS options                                                                                                    | scripts directory. The last entry in the scripts directory. The last entry in the set the window to save changes.                                                                                                    | e forwarding list should alwa<br>Edit entry Add new<br>PI settings Add new<br>SysOp. Give priority<br>Re-check a<br>Disconnect<br>Disable the<br>essages to forward per sessio<br>essages to forward per day.<br>ess. e.g. GB7FCR.#31.GBR<br>NNA BBS.                                                                                       | ys be your local BBS.                               |
| Forwarding Clos<br>Plus settings<br>BS message retrieval<br>BS message tagging<br>Beacons<br>CC lists<br>Colours<br>Custom commands<br>Cownload areas<br>File to<br>Forwarding<br>Hold/Swap/Ack lists<br>Host interface (AX25)<br>Internet updater<br>Misc settings<br>Password setup<br>Personal/BBS settings<br>PMS options<br>Remote control server<br>Scheduled avents                                                                                                    | scripts directory. The last entry in the set the window to save changes.<br>Filename<br>Set-up<br>Only forward messages from the<br>Also forward on the TO field.<br>Kill message after forwarding.<br>10<br>Maximum number of 7Plus me<br>100<br>Maximum number of 7Plus me<br>Use full HA when forwarding to forwarding to forward in the forward in the forward i | e forwarding list should alwa<br>E dit entry Re-check a<br>SysOp. Give priority<br>Re-check a<br>Disconnect<br>Disable the<br>essages to forward per sessio<br>essages to forward per day.<br>ess. e.g. GB7FCR #31.GBR<br>NNA BBS.<br>FBB BBS.                                                                                              | ys be your local BBS.                               |
| Forwarding Clos     Plus settings     BS message retrieval     BS message tagging     Beacons     Colours     Coustom commands     Download areas     File to     Forwarding     Hold/Swap/Ack lists     Host interface (AX25)     Internet updater     Misc settings     Password setup     Personal/BBS settings     Password setup     Personal/BBS settings     Password setup     Password setup     Password     Password setup     Password setup     Pa | scripts directory. The last entry in the set the window to save changes.                                                                                                    | e forwarding list should alwa<br>Edit entry Add new<br>PI settings Add new<br>SysOp. Give priority<br>Re-check a<br>Disconnect<br>Disable the<br>essages to forward per sessio<br>essages to forward per day.<br>ess. e.g. GB7FCR.#31.GBR<br>NA BBS.<br>BB BBS.                                                                             | ys be your local BBS.                               |
| Forwarding Clos     Plus settings     BS message retrieval     BS message tagging     Beacons     CC lists     Colours     Custom commands     Download areas     File to     Forwarding     Hold/Swap/Ack lists     Host interface (AX25)     nternet updater     Misc settings     Password setup     Personal/BBS settings     PAS options     Remote control server     Scheduled events     Soft keys     Sound setup                                                                                                    | scripts directory. The last entry in the scripts directory. The last entry in the set the window to save changes.                                                                                                    | e forwarding list should alwa<br>Edit entry Recheck a<br>PI settings Porwardin<br>SysOp. P Give priority<br>Recheck a<br>Disconnect<br>Disable the<br>essages to forward per sessio<br>essages to forward per day.<br>ess. e.g. GB7FCR.#31.GBR<br>NA BBS.<br>BB BBS.                                                                        | ys be your local BBS.                               |
| <ul> <li>Forwarding Clos</li> <li>7Plus settings</li> <li>3BS message retrieval</li> <li>3BS message tagging</li> <li>3Bacons</li> <li>Colours</li> <li>Custom commands</li> <li>Cownload areas</li> <li>File to</li> <li>Forwarding</li> <li>Hold/Swap/Ack lists</li> <li>Host interface (AX25)</li> <li>Internet updater</li> <li>Misc settings</li> <li>Password setup</li> <li>Personal/BBS settings</li> <li>PMS options</li> <li>Remote control server</li> <li>Scheduled events</li> <li>Soft keys</li> <li>Sound setup</li> <li>Spellchecker</li> <li>Support programs</li> </ul>                                                                                                    | scripts directory. The last entry in the set the window to save changes.                                                                                                    | e forwarding list should alwa<br>Edit entry Add new<br>PI settings Add new<br>SysOp. Give priority<br>Re-check a<br>Disconnect<br>Disconnect<br>Disable the<br>essages to forward per session<br>essages to forward per day.<br>ess. e.g. GB7FCR.#31.GBR<br>NNA BBS.<br>FBB BBS.<br>ainst user WP database.<br>BBS is given by a user.      | ys be your local BBS.                               |
| Forwarding Clos     Plus settings     BS message retrieval     BS message tagging     Beacons     Clists     Colours     Custom commands     Download areas     File to     Forwarding     Hold/Swap/Ack lists     Host interface (AX25)     nternet updater     Misc settings     Password setup     Personal/BBS settings     PMS options     Remote control server     Scheduled events     Soft keys     Sound setup     Spellchecker     Support programs     Telnet server                                                                                                    | scripts directory. The last entry in the set the window to save changes.                                                                                                    | e forwarding list should alwa<br>Edit entry Add new<br>PI settings Add new<br>SysOp. Give priority<br>Re-check a<br>Disconnect<br>Disable the<br>essages to forward per sessio<br>essages to forward per day.<br>ess. e.g. GB7FCR #31.GBR<br>NA BBS.<br>EBB BBS.<br>ainst user WP database.<br>BBS is given by a user.                      | ys be your local BBS.                               |
| Forwarding Clos     TPlus settings     BBS message retrieval     BBS message tagging     Beacons     CC lists     Colours     Custom commands     Download areas     File to     Forwarding     Hold/Swap/Ack lists     Host interface (AX25)     Internet updater     Misc settings     Password setup     Personal/BBS settings     PMS options     Remote control server     Scheduled events     Soft keys     Sound setup     Spellchecker     Support programs     Telnet server     UI chat ports     Uiser buttops                                                                                                    | scripts directory. The last entry in the set the window to save changes.                                                                                                    | e forwarding list should alwa<br>Edit entry Add new<br>PI settings Add new<br>SysOp. Give priority<br>Re-check a<br>Disconnect<br>Disable the<br>essages to forward per sessio<br>essages to forward per day.<br>ess. e.g. GB7FCR.#31.GBR<br>NA BBS.<br>BB S.<br>ainst user WP database.<br>BBS is given by a user.<br>m AutoRead messages. | ys be your local BBS.                               |

Clicca su Set-up e scrivi come qui sotto -- poi va su Options

| Most interface (AX25)                                                                                                    | Close the window to save changes.                                                                                                    |                                                                                                    | - ? - <b>- X</b>                                                                                                    |
|----------------------------------------------------------------------------------------------------|----------------------------------------------------------------------------------------------------|----------------------------------------------------------------------------------------------------|----------------------------------------------------------------------------------------------------|
| 7Plus settings<br>BBS message retrieval<br>BBS message tagging<br>Beacons<br>CC lists<br>Colours                                                                                                    | Filename Edit e<br>PacLen (0 = automatic) 0 MaxFran                                                                                                    | entry 🛛 🖬 Add new 🕽 🖌 🎝<br>ne 🔽                                                                                                    | Default Grant Save al                                                                                                    |
| Download areas<br>File to<br>Forwarding<br>Hold/Swap/Ack lists<br>Host interface (AX25)<br>Internet updater<br>Misc settings<br>Password setup<br>Personal/BBS settings<br>PMS options<br>Remote control server<br>Scheduled events<br>Soft keys<br>Sound setup<br>Spellchecker<br>Support programs<br>Telnet server<br>UI chat ports<br>User buttons                                                                                                    | <ul> <li>None</li> <li>AGW</li> <li>BPQ32</li> <li>TF2.7b / WA8DED</li> <li>TFWIN</li> </ul> AGW settings IP host address or machine name. TCP socket (port) TCP socket (port)                                                                                                    | Path to the bpqcfg.bin file. BPQ application number for BPQ application number for (Set to 0 to disable direct co TF2.7b / WA8 Com port ① 1 2 3 4 2 5 6 7 8 Disable RTS/CTS Databits: 8 Partiy: None                                                | PMS (usually 1) 1<br>Conference mode 0<br>nnections)  DED settings Baud rate 1200 19200 2400 38400 4800 57600 9600 115200 Stopbits: 1 |
| Misc settings     Clos     TPlus settings     BS message retrieval     BS message tagging     Beacons     DC lists     Colours     Colours     Control areas     File to     Forwarding     Hold/Swap/Ack lists     Host interface (AX25)     Internet updater     Misc settings     Password setup     Personal/BBS settings     PMS options     Remote control server     Scheduled events     Sound setup     Control setup     Sound setup     Sound setup | se the window to save changes.<br>Filename Edit er<br>Maximum incoming user channels<br>Console message MaxList. (0=ur<br>Console message MaxList. (0=ur<br>Fixed pitch font line length for Con<br>Maximum database entries display<br>Maximum entries in Retrieved BB<br>Maximum entries in MhList list.<br>Timezone 26 gen 2014 00:49:22<br>Use local time.<br>CET Optional time signature.<br>Use UTC.<br>UTC Optional time signature. | ntry Add new <b>S</b><br>s (requires Host Mode re-star<br>nlimited)<br>nsole and Message Creator v<br>yed in the Message List (0 =<br>S Headers list.<br>Message expir<br>Kill personal m<br>Kill bulletin mes<br>Delete persona<br>Delete bulletin | Default Save all     Save all     vindows     no limit)      sages after                                                              |

| 7Plus settings<br>BBS message retrieval                                                                                                    |                                                                              | Filename ][•                                          | Edit entry                | 🖪 Add n                                                                 | ew <b>P</b>                       | Default Save a         |
|----------------------------------------------------------------------------------------------------|------------------------------------------------------------------------------|-------------------------------------------------------|---------------------------|-------------------------------------------------------------------------|-----------------------------------|------------------------|
| BBS message tagging<br>Beacons<br>CC lists<br>Colours<br>Custom commands<br>Download areas<br>File to<br>Forwarding<br>Hold/Swap/Ack lists<br>Host interface (AX25)<br>Internet updater<br>Misc settings<br>Password setup | Sally ID<br>PMS callsign<br>Registration number<br>SysOps name<br>SID banner | SAL<br>IK3GLQ<br>2003CF95819<br>Clifford<br>ABFL2HM\$ | ▼ I<br>Bl<br>32 PMS<br>Em | Local BBS [<br>BS prompt ]<br>6/BBS HA [<br>Route ID ]<br>ail address ] | IZ3LSV<br>IZ3LSV-1 E<br>IK3GLQ.IZ | BBS<br>3LSV.VEN.ITA.EU |
| Personal/BBS settings<br>PMS options<br>Remote control server<br>Scheduled events<br>Soft keys<br>Sound setup<br>Spellchecker<br>Support programs<br>Telnet server<br>UI chat ports<br>User buttons                        | Security text<br>Save msg types                                              |                                                       |                           | Accept list [<br>Reject list ]                                          |                                   |                        |

| in this options ci                                                                                                    | ose the wir                                                                                                    | ndow to save char                                                                         | nges.                                             |                                                      |                                                                                                    |                                                          |                                | ×        |
|----------------------------------------------------------------------------------------------------|----------------------------------------------------------------------------------------------------|-------------------------------------------------------------------------------------------|---------------------------------------------------|------------------------------------------------------|----------------------------------------------------------------------------------------------------|----------------------------------------------------------|--------------------------------|----------|
| 7Plus settings                                                                                                    | ]                                                                                                    | 📄 🚅 Filenan                                                                               | ne 🛛 🚮 E                                          | dit entry                                            | Add new                                                                                                    | De De                                                    | efault 🔛 Save                  | all      |
| BBS message retrieval                                                                                                    |                                                                                                    |                                                                                           |                                                   | <u> </u>                                             |                                                                                                    |                                                          |                                | (0000)-  |
| BBS message tagging                                                                                                    | Start                                                                                                    | Sally when Window                                                                         | is starts.                                        |                                                      | <u> </u>                                                                                                    | nternal se                                               | ervers                         |          |
| CC lists                                                                                                    | Start                                                                                                    | Sally in auto-susper                                                                      | nd mode.                                          |                                                      | 10                                                                                                    | 7<br>Plus au                                             | ito decoder.                   |          |
| Colours                                                                                                    | 📃 Disat                                                                                                    | ble the main window                                                                       | [x] close b                                       | utton.                                               | 1                                                                                                    | 7Plus se                                                 | rver                           |          |
| Custom commands                                                                                                    |                                                                                                    | umultiple instances o                                                                     | of Sallo                                          |                                                      | 10                                                                                                    | Conferen                                                 |                                |          |
| Download areas                                                                                                    | Conc                                                                                                    | I deleted files to the                                                                    | recucle bin                                       | 2                                                    |                                                                                                    | Deumler                                                  | ice server.<br>Id server       |          |
| File to                                                                                                    |                                                                                                    |                                                                                           | recycle bir                                       | •                                                    | LA IN                                                                                                    |                                                          | iu servei.                     |          |
| Forwarding                                                                                                    | Allow                                                                                                    | third party bulletin a                                                                    | access to F                                       | MS.                                                  | 1                                                                                                    | FNUBIU                                                   | server.                        |          |
| Hold/Swap/Ack lists                                                                                                    | Ask r                                                                                                    | new users for Name                                                                        | Home BB                                           | Sieto                                                |                                                                                                    | FNDFIL                                                   | server.                        |          |
| Host interface (AX25)                                                                                                    |                                                                                                    | 'DOC' asternary and                                                                       |                                                   | 0.000.                                               | 8                                                                                                    | REQDIF                                                   | server.                        |          |
| Internet updater                                                                                                    |                                                                                                    | DUS galeway ena                                                                           | Dieu.<br>Dioclassi                                |                                                      | 5                                                                                                    | REQFIL                                                   | server.                        |          |
| Misc settings<br>Receiverd colum                                                                                                    | Exter                                                                                                    | nded remote-sysop 1                                                                       | JUS gatev                                         | way.                                                 |                                                                                                    | Upload :                                                 | server.                        |          |
| Personal/BBS settings                                                                                                    | Autol                                                                                                    | Print incoming mess                                                                       | ages.                                             |                                                      | 8                                                                                                    | / "White p                                               | age" server.                   |          |
| PMS options                                                                                                    | 🔽 Autoʻ                                                                                                    | Yapp receive enable                                                                       | ed.                                               |                                                      | 1                                                                                                    | Auto AC                                                  | -<br>K server.                 |          |
| Remote control server                                                                                                    | 📃 FBB .                                                                                                    | AutoBin receive ena                                                                       | abled.                                            |                                                      | 1.000                                                                                                    | -                                                        | 1017 E 202 E 20                |          |
| Scheduled events                                                                                                    | V Offer                                                                                                    | Sysop options after                                                                       | reading m:                                        | sa.                                                  | 1                                                                                                    | ē.                                                       | 1.05 11.1                      |          |
| Soft keys                                                                                                    | 1                                                                                                    |                                                                                           |                                                   |                                                      |                                                                                                    | User cor                                                 | nnect filter enabled.          |          |
| Sound setup                                                                                                    | 🔽 Don                                                                                                    | ot use extended Aul                                                                       | oBin proto                                        | col.                                                 | 18                                                                                                    | / Message                                                | e word filter enabled          | E        |
| Spellchecker                                                                                                    | Don                                                                                                    | ot show Import cons                                                                       | oles                                              |                                                      | 3                                                                                                    | 🛽 'Though                                                | t for today' enabled.          | 8        |
| Support programs                                                                                                    | Place                                                                                                    | e imported message                                                                        | on hold                                           |                                                      | 1                                                                                                    | Message                                                  | e TagLines enabled             |          |
| Telnet server                                                                                                    | - Moor                                                                                                    | uinaamalata ualaadu                                                                       | s on noia.<br>Sel files free                      | wind for row                                         | mal                                                                                                    | -                                                        | -                              |          |
| UI chat ports                                                                                                    | Neet                                                                                                    | incomplete upload                                                                         | eu nies (reu                                      | laitea tor tesu                                      | inej                                                                                                    |                                                          |                                |          |
| User Duttons                                                                                                    | Den                                                                                                    | ak ar daarakin alla alian                                                                 |                                                   |                                                      |                                                                                                    |                                                          |                                |          |
|                                                                                                    | A REAL PROPERTY AND A REAL PROPERTY AND A REAL PROPERTY A REAL PROPERTY AND A REAL PRO |                                                                                           |                                                   |                                                      |                                                                                                    |                                                          |                                |          |
| Scheduled events<br>7Plus settings<br>BBS message retrieval<br>BBS message tagging<br>Beacons<br>CC lists                                                                                                    | Close                                                                                                    | the window to sa                                                                          | ve change<br>Jame   🗗                             | Edit entry                                           | Add new                                                                                                    | <b>)</b> K)                                              | Default 🖌 Sav                  | ve all   |
| Colours                                                                                                    |                                                                                                    | •                                                                                         | 00:00 🗧                                           | [                                                    |                                                                                                    |                                                          |                                |          |
| Download areas                                                                                                    | A. /                                                                                                    | 1-                                                                                        | 100 C                                             | 5 R.                                                 | •][                                                                                                    |                                                          |                                |          |
| File to                                                                                                    |                                                                                                    | Event                                                                                     | Time                                              | Day                                                  | ▼]<br>Last run                                                                                                    |                                                          | Fsp / Comment                  |          |
| E a construction of the second second s |                                                                                                    | BBS list/retrieve                                                                         | Time<br>xx:00                                     | Day<br>Hourly                                        | Last run     26/01/20                                                                                                    | 14 00:00                                                 | Fsp / Comment                  |          |
| Forwarding                                                                                                    |                                                                                                    | BBS list/retrieve                                                                         | Time<br>xx:00                                     | Day<br>Hourly<br>Hourly                              | Last run<br>26/01/20<br>26/01/20                                                                                                  | 14 00:00<br>14 00:05                                     | Fsp / Comment                  | 1        |
| Hold/Swap/Ack lists                                                                                                    |                                                                                                    | Event<br>BBS list/retrieve<br>Forwarding                                                  | Time<br>xx:00<br>xx:05                            | Day<br>Hourly<br>Hourly                              | Last run     26/01/20     26/01/20     25/01/20                                                                                   | 14 00:00<br>14 00:05                                     | Fsp / Comment                  | _[       |
| Hold/Swap/Ack lists<br>Host interface (AX25)                                                                                                    |                                                                                                    | BBS list/retrieve<br>Forwarding<br>BBS list/retrieve                                      | Time<br>xx:00<br>xx:05<br>xx:30                   | Day<br>Hourly<br>Hourly<br>Hourly                    | Last run     26/01/20     26/01/20     25/01/20     25/01/20     25/01/20                                                         | 14 00:00<br>14 00:05<br>14 23:30                         | Fsp / Comment                  | <u> </u> |
| Hold/Swap/Ack lists<br>Host interface (AX25)<br>Internet updater                                                                                                    |                                                                                                    | Event<br>BBS list/retrieve<br>Forwarding<br>BBS list/retrieve<br>Forwarding               | Time<br>xx:00<br>xx:05<br>xx:30<br>xx:35          | Day<br>Hourly<br>Hourly<br>Hourly<br>Hourly          | <ul> <li>Last run</li> <li>26/01/20</li> <li>26/01/20</li> <li>25/01/20</li> <li>25/01/20</li> </ul>                              | 14 00:00<br>14 00:05<br>14 23:30<br>14 23:35             | Fsp / Comment                  |          |
| Hold/Swap/Ack lists<br>Host interface (AX25)<br>Internet updater<br>Misc settings                                                                                                    |                                                                                                    | Event<br>BBS list/retrieve<br>Forwarding<br>BBS list/retrieve<br>Forwarding<br>Close down | Time<br>xx:00<br>xx:05<br>xx:30<br>xx:35<br>11:45 | Day<br>Hourly<br>Hourly<br>Hourly<br>Hourly<br>Daily | <ul> <li>▼</li> <li>Last run</li> <li>26/01/20</li> <li>26/01/20</li> <li>25/01/20</li> <li>25/01/20</li> <li>24/01/20</li> </ul> | 14 00:00<br>14 00:05<br>14 23:30<br>14 23:35<br>14 11:45 | Fsp / Comment<br>esci da sally |          |
| Hold/Swap/Ack lists<br>Host interface (AX25)<br>Internet updater<br>Misc settings<br>Password setup<br>Descensi/PDS_cettings                                                                                                    | <b>SSS</b>                                                                                                    | Event<br>BBS list/retrieve<br>Forwarding<br>BBS list/retrieve<br>Forwarding<br>Close down | Time<br>xx:00<br>xx:05<br>xx:30<br>xx:35<br>11:45 | Day<br>Hourly<br>Hourly<br>Hourly<br>Hourly<br>Daily | Last run     26/01/20     26/01/20     25/01/20     25/01/20     25/01/20     24/01/20                                            | 14 00:00<br>14 00:05<br>14 23:30<br>14 23:35<br>14 11:45 | Fsp / Comment<br>escida sally  |          |
| Hold/Swap/Ack lists<br>Host interface (AX25)<br>Internet updater<br>Misc settings<br>Password setup<br>Personal/BBS settings<br>BMS options                                                                                                    | <b>NNNNNNNNNNNNN</b>                                                                                                    | Event<br>BBS list/retrieve<br>Forwarding<br>BBS list/retrieve<br>Forwarding<br>Close down | Time<br>xx:00<br>xx:05<br>xx:30<br>xx:35<br>11:45 | Day<br>Hourly<br>Hourly<br>Hourly<br>Hourly<br>Daily | Last run     26/01/20     26/01/20     25/01/20     25/01/20     25/01/20     24/01/20                                            | 14 00:00<br>14 00:05<br>14 23:30<br>14 23:35<br>14 11:45 | Fsp / Comment<br>esci da sally |          |
| Forwarding<br>Hold/Swap/Ack lists<br>Host interface (AX25)<br>Internet updater<br>Misc settings<br>Password setup<br>Personal/BBS settings<br>PMS options<br>Bemote control server                                                                                                    | N N N N N N N N N N N N N N N N N N N                                                                                                    | Event<br>BBS list/retrieve<br>Forwarding<br>BBS list/retrieve<br>Forwarding<br>Close down | Time<br>xx:00<br>xx:05<br>xx:30<br>xx:35<br>11:45 | Day<br>Hourly<br>Hourly<br>Hourly<br>Hourly<br>Daily | Last run     26/01/20     26/01/20     25/01/20     25/01/20     25/01/20     24/01/20                                            | 14 00:00<br>14 00:05<br>14 23:30<br>14 23:35<br>14 11:45 | Fsp / Comment<br>escida sally  |          |
| Forwarding<br>Hold/Swap/Ack lists<br>Host interface (AX25)<br>Internet updater<br>Misc settings<br>Password setup<br>Personal/BBS settings<br>PMS options<br>Remote control server                                                                                                    | N N N N N N N N N N N N N N N N N N N                                                                                                    | Event<br>BBS list/retrieve<br>Forwarding<br>BBS list/retrieve<br>Forwarding<br>Close down | Time<br>xx:00<br>xx:05<br>xx:30<br>xx:35<br>11:45 | Day<br>Hourly<br>Hourly<br>Hourly<br>Hourly<br>Daily | Last run     26/01/20     26/01/20     25/01/20     25/01/20     24/01/20                                                         | 14 00:00<br>14 00:05<br>14 23:30<br>14 23:35<br>14 11:45 | Fsp / Comment<br>esci da sally |          |
| Forwarding<br>Hold/Swap/Ack lists<br>Host interface (AX25)<br>Internet updater<br>Misc settings<br>Password setup<br>Personal/BBS settings<br>PMS options<br>Remote control server<br>Scheduled events<br>Soft keys                                                                                                    | N N N N N N N N N N N N N N N N N N N                                                                                                    | Event<br>BBS list/retrieve<br>Forwarding<br>BBS list/retrieve<br>Forwarding<br>Close down | Time<br>xx:00<br>xx:05<br>xx:30<br>xx:35<br>11:45 | Day<br>Hourly<br>Hourly<br>Hourly<br>Hourly<br>Daily | Last run     26/01/20     26/01/20     25/01/20     25/01/20     24/01/20                                                         | 14 00:00<br>14 00:05<br>14 23:30<br>14 23:35<br>14 11:45 | Fsp / Comment                  |          |
| Forwarding<br>Hold/Swap/Ack lists<br>Host interface (AX25)<br>Internet updater<br>Misc settings<br>Password setup<br>Personal/BBS settings<br>PMS options<br>Remote control server<br>Scheduled events<br>Soft keys<br>Sound setup                                                                                                    |                                                                                                    | Event<br>BBS list/retrieve<br>Forwarding<br>BBS list/retrieve<br>Forwarding<br>Close down | Time<br>xx:00<br>xx:05<br>xx:30<br>xx:35<br>11:45 | Day<br>Hourly<br>Hourly<br>Hourly<br>Daily           | Last run     26/01/20     26/01/20     25/01/20     25/01/20     24/01/20                                                         | 14 00:00<br>14 00:05<br>14 23:30<br>14 23:35<br>14 11:45 | Fsp / Comment<br>escida sally  |          |
| Forwarding<br>Hold/Swap/Ack lists<br>Host interface (AX25)<br>Internet updater<br>Misc settings<br>Password setup<br>Personal/BBS settings<br>PMS options<br>Remote control server<br>Scheduled events<br>Soft keys<br>Sound setup<br>Spellchecker                                                                                                    |                                                                                                    | Event<br>BBS list/retrieve<br>Forwarding<br>BBS list/retrieve<br>Forwarding<br>Close down | Time<br>xx:00<br>xx:05<br>xx:30<br>xx:35<br>11:45 | Day<br>Hourly<br>Hourly<br>Hourly<br>Daily           | Last run     26/01/20     26/01/20     25/01/20     25/01/20     24/01/20                                                         | 14 00:00<br>14 00:05<br>14 23:30<br>14 23:35<br>14 11:45 | Fsp / Comment                  |          |
| Forwarding<br>Hold/Swap/Ack lists<br>Host interface (AX25)<br>Internet updater<br>Misc settings<br>Password setup<br>Personal/BBS settings<br>PMS options<br>Remote control server<br>Scheduled events<br>Soft keys<br>Sound setup<br>Spellchecker<br>Support programs                                                                                                    |                                                                                                    | Event<br>BBS list/retrieve<br>Forwarding<br>BBS list/retrieve<br>Forwarding<br>Close down | Time<br>xx:00<br>xx:05<br>xx:30<br>xx:35<br>11:45 | Day<br>Hourly<br>Hourly<br>Hourly<br>Daily           | Last run     26/01/20     26/01/20     25/01/20     25/01/20     24/01/20                                                         | 14 00:00<br>14 00:05<br>14 23:30<br>14 23:35<br>14 11:45 | Fsp / Comment                  |          |
| Forwarding<br>Hold/Swap/Ack lists<br>Host interface (AX25)<br>Internet updater<br>Misc settings<br>Password setup<br>Personal/BBS settings<br>PMS options<br>Remote control server<br>Scheduled events<br>Soft keys<br>Sound setup<br>Spellchecker<br>Support programs<br>Telnet server                                                                                                    |                                                                                                    | Event<br>BBS list/retrieve<br>Forwarding<br>BBS list/retrieve<br>Forwarding<br>Close down | Time<br>xx:00<br>xx:05<br>xx:30<br>xx:35<br>11:45 | Day<br>Hourly<br>Hourly<br>Hourly<br>Daily           | Last run     26/01/20     26/01/20     25/01/20     25/01/20     24/01/20                                                         | 14 00:00<br>14 00:05<br>14 23:30<br>14 23:35<br>14 11:45 | Fsp / Comment                  |          |
| Forwarding<br>Hold/Swap/Ack lists<br>Host interface (AX25)<br>Internet updater<br>Misc settings<br>Password setup<br>Personal/BBS settings<br>PMS options<br>Remote control server<br>Scheduled events<br>Soft keys<br>Sound setup<br>Spellchecker<br>Support programs<br>Telnet server<br>UI chat ports                                                                                                    |                                                                                                    | Event<br>BBS list/retrieve<br>Forwarding<br>BBS list/retrieve<br>Forwarding<br>Close down | Time<br>xx:00<br>xx:05<br>xx:30<br>xx:35<br>11:45 | Day<br>Hourly<br>Hourly<br>Hourly<br>Daily           | Last run     26/01/20     26/01/20     25/01/20     25/01/20     24/01/20                                                         | 14 00:00<br>14 00:05<br>14 23:30<br>14 23:35<br>14 11:45 | Fsp / Comment                  |          |
| Forwarding<br>Hold/Swap/Ack lists<br>Host interface (AX25)<br>Internet updater<br>Misc settings<br>Password setup<br>Personal/BBS settings<br>PMS options<br>Remote control server<br>Scheduled events<br>Soft keys<br>Sound setup<br>Spellchecker<br>Support programs<br>Telnet server<br>UI chat ports<br>User buttons                                                                                                    |                                                                                                    | Event<br>BBS list/retrieve<br>Forwarding<br>BBS list/retrieve<br>Forwarding<br>Close down | Time<br>xx:00<br>xx:05<br>xx:30<br>xx:35<br>11:45 | Day<br>Hourly<br>Hourly<br>Hourly<br>Daily           | <ul> <li>Last run</li> <li>26/01/20</li> <li>26/01/20</li> <li>25/01/20</li> <li>25/01/20</li> <li>24/01/20</li> </ul>            | 14 00:00<br>14 00:05<br>14 23:30<br>14 23:35<br>14 11:45 | Fsp / Comment                  |          |
| Forwarding<br>Hold/Swap/Ack lists<br>Host interface (AX25)<br>Internet updater<br>Misc settings<br>Password setup<br>Personal/BBS settings<br>PMS options<br>Remote control server<br>Scheduled events<br>Soft keys<br>Sound setup<br>Spelichecker<br>Support programs<br>Telnet server<br>UI chat ports<br>User buttons                                                                                                    |                                                                                                    | Event<br>BBS list/retrieve<br>Forwarding<br>BBS list/retrieve<br>Forwarding<br>Close down | Time<br>xx:00<br>xx:05<br>xx:30<br>xx:35<br>11:45 | Day<br>Hourly<br>Hourly<br>Hourly<br>Daily           | <ul> <li>Last run</li> <li>26/01/20</li> <li>25/01/20</li> <li>25/01/20</li> <li>25/01/20</li> <li>24/01/20</li> </ul>            | 14 00:00<br>14 00:05<br>14 23:30<br>14 23:35<br>14 11:45 | Fsp / Comment                  |          |

| 7Plus settings                                                                                                    | Í                                                                              | 📾 Filename                                                                                                    | E dit ontra                                                                                                    | Add new                                                                  | Default           |             |
|----------------------------------------------------------------------------------------------------|--------------------------------------------------------------------------------|----------------------------------------------------------------------------------------------------|----------------------------------------------------------------------------------------------------|--------------------------------------------------------------------------|-------------------|-------------|
| BBS message retrieval<br>BBS message tagging<br>Beacons<br>CC lists<br>Colours<br>Custom commands<br>Download areas<br>File to<br>Forwarding<br>Hold/Swap/Ack lists<br>Host interface (AX25)<br>Internet updater<br>Misc settings<br>Password setup<br>Personal/BBS settings<br>PMS options<br>Remote control server<br>Scheduled events<br>Soft keys<br>Sound setup | Use MS<br>Use MS<br>Close N<br>External sp<br>Only functions<br>Press the hot- | S Word spelling of<br>Word grammar<br>Word grammar<br>S Word instance<br>Word instance<br>elichecker<br>if you have alreated<br>key combination | Edit entry<br>checker (Word 97<br>checker (Word 97<br>e after each use.<br>ady installed and a<br>that the spelling o | Add new<br>7/2000 or later).<br>97/2000 or later).<br>configured a suita | able spelling che | ABC Save al |
| Spellchecker                                                                                                    |                                                                                |                                                                                                    |                                                                                                    |                                                                          |                   |             |
| Support programs<br>Telnet server<br>UI chat ports<br>User buttons                                                                                                    |                                                                                |                                                                                                    |                                                                                                    |                                                                          |                   |             |

- a) Ora premi il tasto funzione F4
- b) Su find inserisci il tuo call
- c) E poi clicca su FIND
- Troverai il tuo call scritto in rosso,
- d) clicca su LOCK e passa a modificare le opzioni sui 2 FLAGS
- e) alla fine clicca ancora una volta su LOCK per proteggere i dati tuoi

ora hai solo da connetterti al BBS IZ3LSV, e chiedere a Cristiano l'accesso completo, inviando una password.. ciao, e buon packet via telnet 73 de ik3glq clifford

26/01/2014

| ally | <u> </u>  |                        |                   |         |                        |  |
|------|-----------|------------------------|-------------------|---------|------------------------|--|
|      |           |                        |                   |         |                        |  |
|      |           |                        |                   |         |                        |  |
|      |           |                        |                   |         |                        |  |
|      |           |                        |                   |         |                        |  |
|      |           |                        |                   |         |                        |  |
|      |           |                        |                   |         |                        |  |
|      | 📑 Databas | ses                    |                   |         | ? 🔜                    |  |
|      | User data | base Message database  | BBS database      | Renumbe | r Import databases     |  |
|      | Ph New    |                        | Select            |         | Ascii downloads 0      |  |
|      |           |                        | record            |         | Ascii uploads 0        |  |
|      | L Unde    | Lalisign [K3GLQ        | Name Cliffor      | 1  <br> | Binary d/loads 0       |  |
|      | XDelete   | QTH Vicenza            | 21, 73            | ]       | Binary uploads 0       |  |
|      |           | QRA                    | PostCode 3        | 5100    | Messages sent 2        |  |
|      | P Find    | HBBS IZ3LSV            | Flags             | 1       | Messages read 75       |  |
|      | Ca Lock   | LC filter *            | CKUDX             | ,       | Total log-ons          |  |
|      |           | Logon 10 oct 2012 1    | 7.50 -            |         | Pause after 14         |  |
|      |           |                        | Language          |         | Msg pointer 559        |  |
|      |           | Last W   10 set 2012 1 | 7:56 💌 📲 Italiano |         | Defaults for new users |  |
|      |           | Memo New user entry,   | created by logon. |         | Flags                  |  |
|      |           | Find ? k3glq           |                   |         | CKUDPRL                |  |
|      | Records   | Report                 |                   | ^       | Language               |  |
|      | 26        | <u>, i</u>             |                   | *       | Italiano 👻             |  |
|      |           |                        |                   |         |                        |  |
|      |           |                        |                   |         |                        |  |
|      |           |                        |                   |         |                        |  |
|      |           |                        |                   |         |                        |  |
|      |           |                        |                   |         |                        |  |
|      |           |                        |                   |         |                        |  |
|      |           |                        |                   |         |                        |  |
|      |           |                        |                   |         |                        |  |